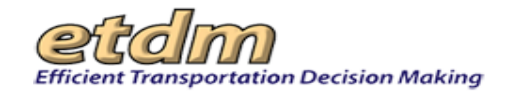

## Using the Emergency Response Tool (ERT)

## Type your Username and Password.

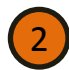

## The **Emergency Response Tool** wizard appears on the left side of the map view. Do one of the following:

- If an area has already been created, click the button beside the areas you want to **Show** and then click **Edit**, **View**, or **Download**.
  - If you are creating an area, click the **New** button.

## Tip!

You can move the ERT wizard box by left-clicking your mouse button and then dragging the box. Click the minimize (-) or hide (**X**) icons on the top right corner of the box to extend your map view.

ERT – Tip Sheet

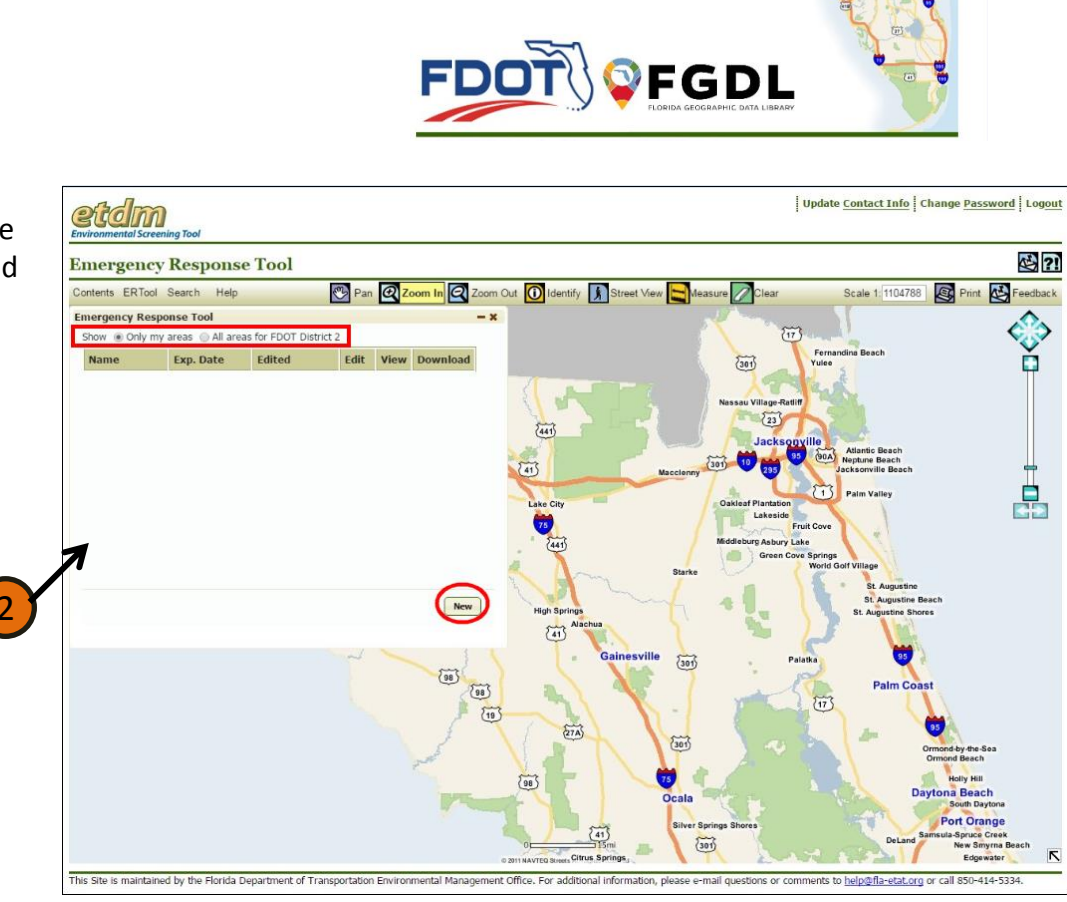

**Emergency Response Tool** 

Sign In Forgot your Password

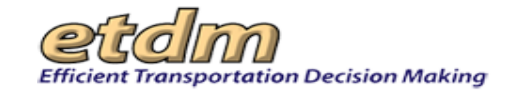

Creating an area map

Click Next.

3

Enter a name for the area, expiration

date for editing the map area, and a

Select the type of feature you want to

draw or identify a roadway by specific

brief description of the area.

location, milepost, or RCI.

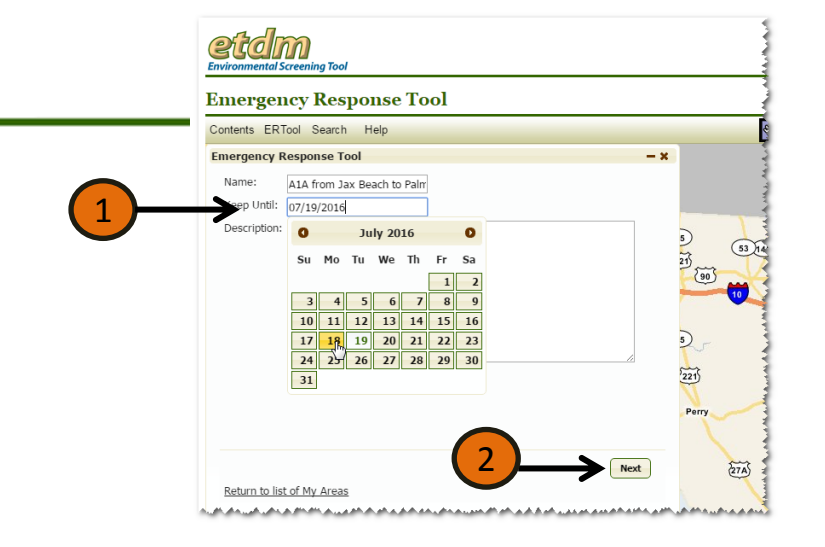

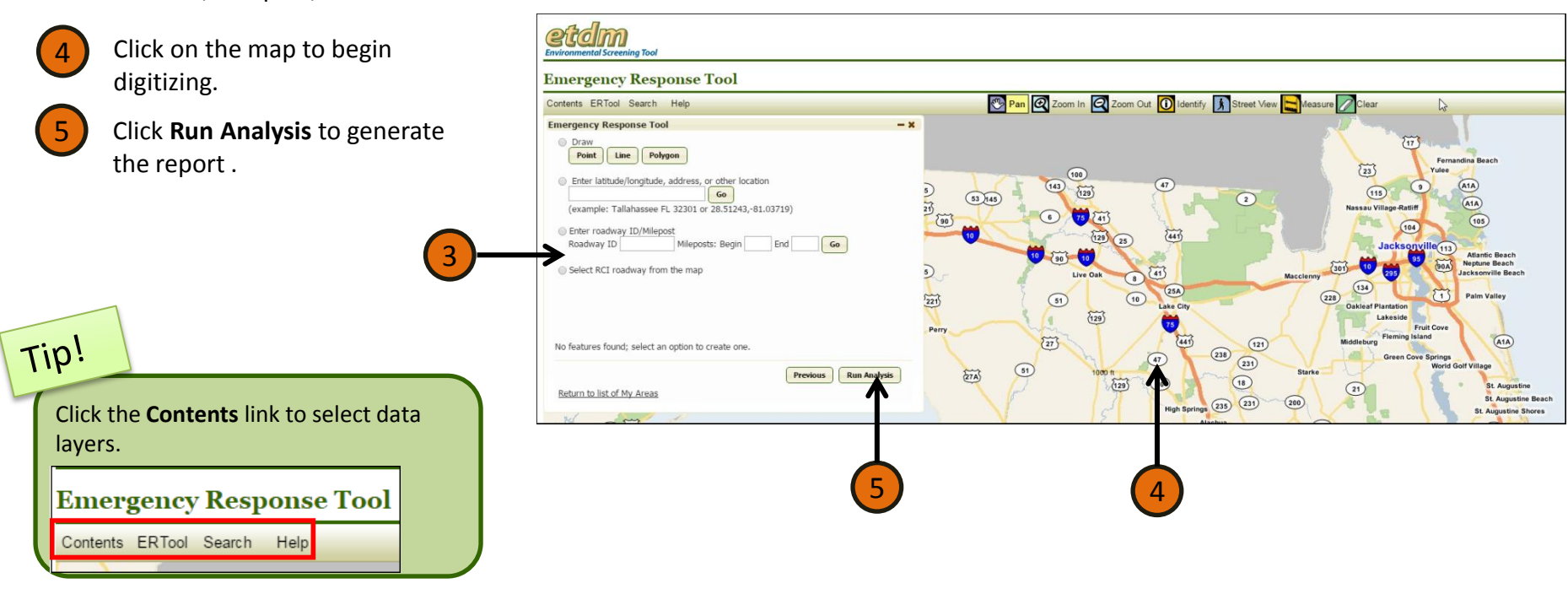

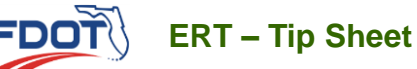